## Steps of monitoring HMI via Ethernet under English system

1. Click [Ethernet] in the software

| CoolMayHMI - [ D:\Program Files (x86)\C | .oolMay\Examples\MT6070.OP6 ]                                                             |                  |
|-----------------------------------------|-------------------------------------------------------------------------------------------|------------------|
| File(F) Edit(E) View(V) Tool(T) Draw(E  | <ol> <li>Element(Q) Application(A) Debug(L) Individuation(I) Window(W) Help(H)</li> </ol> |                  |
| 🗅 🚅 🖬 🛛 🖨 🗣 🗍 X 🖻 🖻 🖊                   | i 🗠 🗠 🗗 📾 📾 🗟 🎉 🇶 🗟 🖻 🖻 🖗 📾 🕮 🖓 🕹 11 100%                                                 | 💽 🥰 🖶 🖽 🖄 💡 💂    |
|                                         | - ] A 📖 🕻   @ 🍫   🔣 🗠   1 🖂 🕑   🖄 😹 🚨 🖬 🗮 🖽 🙆   🖿 🦏                                       | :  🎟 🖬 🔺 🛎 🖃 🗱 💂 |
| 岸 キ 将   茶 叶 基   最 印 田                   | 🛛 🤀 🖏 🥦 👘 🕫 🕭 🗮 🚺 🔫 🖪 🂎 🔯 📕 Component la Langua 💌 -[English(U.S.A)]                       | 🖉 🖉 🙆 🔍 📾 ¥ 💂    |
| Sum page: 14                            | eration Screen                                                                            | Click here       |

2. Enter into Ethernet monitoring page

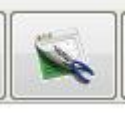

Click 【System run options】 button,

3. In dialog box [ System run options], set [connection type]=local, as below image shown:

|                   | Image: Second second second | 1-16 (1):28:30                                                                                                    |
|-------------------|----------------------------------------------------------------------------------------------------|----------------------------------------------------------------------------------------------------|
| Click this button | 17:28:30<br>x00-x13<br>14-x27                                                                                                    | System run options       System run options     Signature       IP address correspondence name management     Edit area       IP     Name       127.0.0.1     Localhost       Urrent connection: 222. 222. 22          |
| 0.0               |                                                                                                    | 127.0.0.1       本北島         192.168.0.88       192.168.0.88         222.222.222.222.222.222.222.222       IP: 127.0.0.1         Name:       Localhost         Submit date       up submit         + Added       Delete |
| Start-up          | CounterC0,C1                                                                                                    | Run string<br>Connect: local<br>Connect: local<br>Remote router forward s <sup>36502</sup> Tr nu<br>Command No : When \$8255E 56 System automa                                                                         |
| Mach              | nine Run Well                                                                                                    | Database staccess  Install data files to SQL Server                                                                                                    |

- 4. Click 【Close】 after completing step 3
- 5. Select IP address as 222.222.222, click 【Connect】 button, as the below image shown:

| LT 1300                                  |                                  |  |  |   |          |        |           |   |   |    |                                      |   |               |           |
|------------------------------------------|----------------------------------|--|--|---|----------|--------|-----------|---|---|----|--------------------------------------|---|---------------|-----------|
| E) Management(M) View(V) Tool(T) Help(H) |                                  |  |  |   |          |        |           |   |   |    |                                      |   |               |           |
| •                                        |                                  |  |  | • | <b>A</b> | 1      | -         | X | 3 |    | 1                                    | 8 | 81 -1 0-81 05 | (1:58: 18 |
| 8                                        | 222.222.222.222 1、select this IP |  |  |   |          | nis IP | 🗕 🛛 🔁 Cor |   |   | Co | Connect 2、 Then click Connect button |   |               |           |